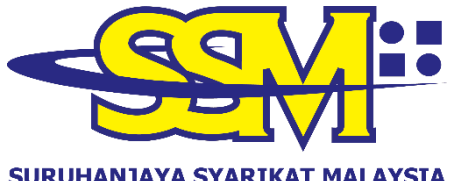

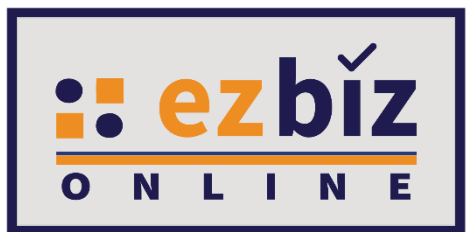

#### SURUHANJAYA SYARIKAT MALAYSIA COMPANIES COMMISSION OF MALAYSIA (Agensi di bawah KPDNHEP)

## TATACARA PENGGUNA EZBIZ PEMBAHARUAN PERAKUAN PENDAFTARAN PERNIAGAAN

Versi 1.0

1.1.2021

#### CARA PERMOHONAN PENDAFTARAN PEMBAHARUAN PERAKUAN PENDAFTARAN EZBIZ ONLINE

### 1. "Sign In"

- (a) Masukkan "USERNAME"
- (b) Masukkan **"PASSWORD"** boleh klik ikon mata jika ingin lihat kata laluan yang telah ditaip.
- (c) Masukkan "VERIFICATION CODE" dan,
- (d) Klik "Sign In"

| Home              |            |
|-------------------|------------|
|                   |            |
| OSERNAME          |            |
| PASSWORD          | <b>I</b> D |
|                   |            |
| XX                | <b>2</b>   |
|                   |            |
| VERIFICATION CODE |            |
| Sign In           |            |
|                   |            |
| Forgot Password   | Sign Up    |

#### 2. Pembaharuan perniagaan milik sendiri

(i) Klik pada 'My Business Services' dan klik 'Renewal by Owners.

| Home     | My Business Services 🝷 My Co                                                                              | ompound Services   e-COMTRAC                                                                               | <ul> <li>My Payment History</li> </ul>                                                              | User Profile 🔻 Guideline                                                                                        |       |
|----------|----------------------------------------------------------------------------------------------------|----------------------------------------------------------------------------------------------------|----------------------------------------------------------------------------------------------------|----------------------------------------------------------------------------------------------------|-------|
| #jomdaft | Renewal Service<br>Benewal by Owners<br>Renewal by Others<br>menu.myBiz.selfBizRenewal<br>Renewal History | New Business Registration<br>New Business<br>List New Business Registration<br>Form A Partner Verification | Business Changes<br>New Business Changes<br>List of Business Changes<br>Form B Partner Verification | Business Termination<br>New Business Termination<br>List of Business Termination<br>Form C Partner Verification | ernia |

Ľ

### (ii) Sila pilih perniagaan dalam senarai dan klik butang

| Own Business Renewal |                          |             |           |
|----------------------|--------------------------|-------------|-----------|
| Business No          | Business Name            | Expiry Date | Action    |
| 003054288-V          | PKPB BUSINESS            | 2021-12-27  |           |
| 003054294-P          | TRIPPING DEEP CONSULTANT | 2021-12-28  |           |
| Showing 1 to 2 of 2  |                          |             | ≪ < 1 > » |

- (iii) Tick jika membayar kompaun (jika ada)
- (iv) Pilih "YES" atau "NO" untuk info perniagaan.
- (v) Pilih tempoh pembaharuan 1 tahun hinggan 5 tahun.
- (vi) Tick Deklarasi
- (vii) Tekan butang "Proceed to Payment" untuk proses

pembayaran.

| Home                                                | My Business Services                                                                                                | <ul> <li>My Co</li> </ul>                                                  | ompound Services                                                                 |                                              | e-COMTRAC                                                                        |                                            | My Payment Hi                                                                   | istory                                        | User Profile                                                           |                                       | Guideline                                                              |                                               |
|-----------------------------------------------------|----------------------------------------------------------------------------------------------------|----------------------------------------------------------------------------|----------------------------------------------------------------------------------|----------------------------------------------|----------------------------------------------------------------------------------|--------------------------------------------|---------------------------------------------------------------------------------|-----------------------------------------------|------------------------------------------------------------------------|---------------------------------------|------------------------------------------------------------------------|-----------------------------------------------|
|                                                     |                                                                                                    |                                                                            |                                                                                  |                                              |                                                                                  |                                            |                                                                                 | Ма                                            | ri cortai komp                                                         | Ja<br>"                               | nuary 12, 2                                                            | 021 14 : 09: 22                               |
| Renew                                               | val Detail                                                                                                    |                                                                            |                                                                                  |                                              |                                                                                  |                                            |                                                                                 | Ma                                            | in sertai kempi                                                        | 511 <b># J</b> C                      | muantar 2020                                                           | yang ulanjurkan ole                           |
|                                                     |                                                                                                    |                                                                            |                                                                                  |                                              |                                                                                  |                                            |                                                                                 |                                               |                                                                        |                                       |                                                                        |                                               |
| Business                                            | s Information                                                                                                    |                                                                            |                                                                                  |                                              |                                                                                  |                                            |                                                                                 |                                               |                                                                        |                                       |                                                                        |                                               |
| Transac                                             | tion Code :                                                                                                    |                                                                            |                                                                                  |                                              |                                                                                  |                                            |                                                                                 |                                               |                                                                        |                                       |                                                                        |                                               |
| Business                                            | s No : 003054                                                                                                    | 107-X                                                                      |                                                                                  |                                              |                                                                                  |                                            |                                                                                 |                                               |                                                                        |                                       |                                                                        |                                               |
| Business                                            | s Name : IYLIAA                                                                                                    | FAHMI BIN ISH                                                              | AK                                                                               |                                              |                                                                                  |                                            |                                                                                 |                                               |                                                                        |                                       |                                                                        |                                               |
| Business                                            | s Type : Persona                                                                                                    | al Name                                                                    |                                                                                  |                                              |                                                                                  |                                            |                                                                                 |                                               |                                                                        |                                       |                                                                        |                                               |
| Total Br                                            | anch : 1                                                                                                    |                                                                            |                                                                                  |                                              |                                                                                  |                                            |                                                                                 |                                               |                                                                        |                                       |                                                                        |                                               |
| Status                                              | : Data Er                                                                                                    | itry                                                                       |                                                                                  |                                              |                                                                                  |                                            |                                                                                 |                                               |                                                                        |                                       |                                                                        |                                               |
| New Exp                                             | piry Date :                                                                                                    |                                                                            |                                                                                  |                                              |                                                                                  |                                            |                                                                                 |                                               |                                                                        |                                       |                                                                        |                                               |
|                                                     |                                                                                                    |                                                                            |                                                                                  |                                              |                                                                                  |                                            |                                                                                 |                                               |                                                                        |                                       |                                                                        |                                               |
| Renewal                                             | l Form                                                                                                    |                                                                            |                                                                                  |                                              |                                                                                  |                                            |                                                                                 |                                               |                                                                        |                                       |                                                                        |                                               |
| Dracass                                             | Data                                                                                                    |                                                                            |                                                                                  |                                              |                                                                                  |                                            |                                                                                 |                                               |                                                                        |                                       |                                                                        |                                               |
| Evoior D                                            | ) ata                                                                                                    |                                                                            | . 02/01/                                                                         | 2021                                         |                                                                                  |                                            |                                                                                 |                                               |                                                                        |                                       |                                                                        |                                               |
| Expiry D                                            | Jale                                                                                                    |                                                                            | : 02/01/.                                                                        | 2021                                         |                                                                                  |                                            | 1                                                                               |                                               |                                                                        |                                       |                                                                        |                                               |
| Compou                                              | Ind Amount :                                                                                                    |                                                                            | : RM 20.                                                                         | 00 🖬 *                                       | tick this if you want                                                            | to pay                                     | <u>!</u>                                                                        |                                               |                                                                        |                                       |                                                                        |                                               |
| Business                                            | s Info                                                                                                    |                                                                            | : YES                                                                            | 3                                            |                                                                                  |                                            |                                                                                 |                                               |                                                                        |                                       |                                                                        | ~                                             |
| No of Ye                                            | ears                                                                                                    |                                                                            | : 💿1 Yea                                                                         | ar ()2                                       | Year O3 Year (                                                                   | 04 Yea                                     | r O5 Year                                                                       |                                               |                                                                        |                                       |                                                                        |                                               |
| Total An                                            | nount (RM)                                                                                                    |                                                                            | : 65.00                                                                          |                                              |                                                                                  |                                            |                                                                                 |                                               |                                                                        |                                       |                                                                        |                                               |
| cont<br>dishones<br>stateme<br>reason t<br>years or | firm that the fact and<br>stly makes any state<br>ant is verbal or in writ<br>to believe is false, co<br>r to both. | d information st<br>ment or furnish<br>ting, which is fa<br>mmits an offen | ated in this docu<br>es any informatic<br>Ise in any materi<br>ce and shall on c | iment a<br>on to th<br>ial parti<br>onvictio | are true. It is an<br>ne Registrar und<br>icular or by reas<br>on be liable to a | offence<br>er the ;<br>on of tl<br>fine no | e under section 1<br>provisions of this<br>ne omission of ar<br>t exceeding RM5 | 2 (1)(d)<br>Act or o<br>ny mater<br>50,000 or | of Registratio<br>f rules made t<br>ial particular a<br>r to imprisonn | n of B<br>thereu<br>and wh<br>nent fo | usiness Act 19<br>Inder whether<br>hich he either l<br>or a term not e | 56 to<br>such<br>knows or has<br>xceeding two |
| Proc                                                | ceed to Payment                                                                                                    | Back                                                                       |                                                                                  |                                              |                                                                                  |                                            |                                                                                 |                                               |                                                                        |                                       |                                                                        |                                               |

# 3. Pembaharuan perniagaan bagi pihak sebagai Orang Yang Bertanggungjawab (OYB)

(i) Klik pada 'My Business Services' dan klik 'Renewal by Others.

| Home     | My Business Services 🔹 My Co                                                                              | ompound Services 🔹 e-COMTRA                                                                                | C   My Payment History                                                                              | User Profile 🔻 Guideline                                                                                        |       |
|----------|----------------------------------------------------------------------------------------------------|----------------------------------------------------------------------------------------------------|----------------------------------------------------------------------------------------------------|----------------------------------------------------------------------------------------------------|-------|
| #jomdaft | Renewal Service<br>Renewal by Ovners<br>Renewal by Others<br>menu.myBiz.selfBizRenewal<br>Renewal History | New Business Registration<br>New Business<br>List New Business Registration<br>Form A Partner Verification | Business Changes<br>New Business Changes<br>List of Business Changes<br>Form B Partner Verification | Business Termination<br>New Business Termination<br>List of Business Termination<br>Form C Partner Verification | ernia |

(ii) Sila masukkan nombor pendaftaran perniagaan dalam ruangan **Business No.** dan tekan **Search**.

| Renewal by Others |  |
|-------------------|--|
|                   |  |
| Business No       |  |
| Search            |  |

(iii) Tick jika membayar kompaun (jika ada)

- (iv) Pilih "YES" atau "NO" untuk info perniagaan.
- (v) Pilih tempoh pembaharuan 1 tahun hinggan 5 tahun.
- (vi) Tick Deklarasi

(vii) Tekan butang "**Proceed to Payment**" untuk proses pembayaran.

| Home                                    | My Business Service                                                                                            |                                               | My Compound                                                                         | Services 🔹                                                                  | e-COMTRAC                                                                           |                                            | My Payment History                                                                                   | User Profile                                                                                                    |                                     | Guideline                                                              |                                               |
|-----------------------------------------|----------------------------------------------------------------------------------------------------|-----------------------------------------------|-------------------------------------------------------------------------------------|-----------------------------------------------------------------------------|-------------------------------------------------------------------------------------|--------------------------------------------|----------------------------------------------------------------------------------------------------|----------------------------------------------------------------------------------------------------|-------------------------------------|------------------------------------------------------------------------|-----------------------------------------------|
|                                         |                                                                                                    |                                               |                                                                                     |                                                                             |                                                                                     |                                            |                                                                                                    | Mari cartai kamp                                                                                                    | Ja                                  | nuary 12, 2                                                            | 021 14 : 09: 22                               |
| Rene                                    | wal Detail                                                                                                    |                                               |                                                                                     |                                                                             |                                                                                     |                                            |                                                                                                    | nan serta kempe                                                                                                    | #Jo                                 |                                                                        | yang ulanjurkan ole                           |
|                                         |                                                                                                    |                                               |                                                                                     |                                                                             |                                                                                     |                                            |                                                                                                    |                                                                                                    |                                     |                                                                        |                                               |
| Busines                                 | s Information                                                                                                  |                                               |                                                                                     |                                                                             |                                                                                     |                                            |                                                                                                    |                                                                                                    |                                     |                                                                        |                                               |
| Transa                                  | ction Code :                                                                                                   |                                               |                                                                                     |                                                                             |                                                                                     |                                            |                                                                                                    |                                                                                                    |                                     |                                                                        |                                               |
| Busines                                 | ss No : 00305                                                                                                  | 4107-X                                        |                                                                                     |                                                                             |                                                                                     |                                            |                                                                                                    |                                                                                                    |                                     |                                                                        |                                               |
| Busines                                 | s Name : IYLIA                                                                                                 | FAHMI                                         | BIN ISHAK                                                                           |                                                                             |                                                                                     |                                            |                                                                                                    |                                                                                                    |                                     |                                                                        |                                               |
| Busines                                 | ss Type : Persor                                                                                               | al Name                                       | è                                                                                   |                                                                             |                                                                                     |                                            |                                                                                                    |                                                                                                    |                                     |                                                                        |                                               |
| Total B                                 | ranch : 1                                                                                                    |                                               |                                                                                     |                                                                             |                                                                                     |                                            |                                                                                                    |                                                                                                    |                                     |                                                                        |                                               |
| Status                                  | : Data B                                                                                                    | intry                                         |                                                                                     |                                                                             |                                                                                     |                                            |                                                                                                    |                                                                                                    |                                     |                                                                        |                                               |
| New Ex                                  | piry Date :                                                                                                    |                                               |                                                                                     |                                                                             |                                                                                     |                                            |                                                                                                    |                                                                                                    |                                     |                                                                        |                                               |
|                                         |                                                                                                    |                                               |                                                                                     |                                                                             |                                                                                     |                                            |                                                                                                    |                                                                                                    |                                     |                                                                        |                                               |
| Renewa                                  | al Form                                                                                                    |                                               |                                                                                     |                                                                             |                                                                                     |                                            |                                                                                                    |                                                                                                    |                                     |                                                                        |                                               |
| Process                                 | Date                                                                                                    |                                               | :                                                                                   |                                                                             |                                                                                     |                                            |                                                                                                    |                                                                                                    |                                     |                                                                        |                                               |
| Expiry I                                | Date                                                                                                    |                                               | :                                                                                   | 02/01/2021                                                                  |                                                                                     |                                            |                                                                                                    |                                                                                                    |                                     |                                                                        |                                               |
| Compo                                   | und Amount :                                                                                                   |                                               | :                                                                                   | RM 20.00 🗹 🕯                                                                | *tick this if you want                                                              | to pay                                     |                                                                                                    |                                                                                                    |                                     |                                                                        |                                               |
| Busines                                 | ss Info                                                                                                    |                                               | :                                                                                   | YES                                                                         |                                                                                     |                                            |                                                                                                    |                                                                                                    |                                     |                                                                        | ~                                             |
|                                         | -                                                                                                    |                                               |                                                                                     |                                                                             |                                                                                     |                                            |                                                                                                    |                                                                                                    |                                     |                                                                        |                                               |
| No of Y                                 | 'ears                                                                                                    |                                               | :                                                                                   | ●1 Year O2                                                                  | Year O3 Year (                                                                      | 04 Yea                                     | r O5 Year                                                                                            |                                                                                                    |                                     |                                                                        |                                               |
| Total A                                 | mount (RM)                                                                                                    |                                               | :                                                                                   | 65.00                                                                       |                                                                                     |                                            |                                                                                                    |                                                                                                    |                                     |                                                                        |                                               |
| dishone<br>stateme<br>reason<br>years o | nfirm that the fact a<br>estly makes any stat<br>ent is verbal or in w<br>to believe is false, o<br>r to both. | id inforn<br>ement o<br>iting, wł<br>ommits a | nation stated in t<br>r furnishes any ii<br>hich is false in ar<br>an offence and s | this document a<br>nformation to ti<br>ny material part<br>hall on convicti | are true. It is an<br>the Registrar und<br>ticular or by reas<br>ion be liable to a | offence<br>er the p<br>on of th<br>fine no | e under section 12 (1)(<br>provisions of this Act o<br>ne omission of any ma<br>t exceeding RM50,000 | <ul> <li>d) of Registratio</li> <li>r of rules made t</li> <li>terial particular a</li> <li>or to imprisonm</li> </ul> | n of B<br>hereu<br>nd wh<br>ient fo | usiness Act 19<br>inder whether<br>hich he either l<br>or a term not e | 56 to<br>such<br>knows or has<br>xceeding two |
| Pro                                     | ceed to Payment                                                                                                | Ва                                            | ack                                                                                 |                                                                             |                                                                                     |                                            |                                                                                                    |                                                                                                    |                                     |                                                                        |                                               |